# 维萨 EMV 留学生借记卡

## 手机银行注册追加查询手册

★下载建行手机银行客户端

打开手机浏览器,输入 <u>www.ccb.com</u>,登录建行官网,选择"手机银行", 下载并安装最新版手机银行客户端 (Android 或 App Store),也可扫描建行手机 银行二维码,直接进入建行移动门户下载。

| ☆ m.ccb.                                 | com         |           | $\bigcirc$ | •          |
|------------------------------------------|-------------|-----------|------------|------------|
| <b>中国建设银行</b><br>China Construction Bank |             |           | Q          | Ξ          |
| ¥.<br>网上银行                               | (1)<br>积分商城 | ▶<br>手机银行 | 生活缴费       | ••••<br>全部 |
| 请输入搜索关键字                                 |             |           |            | Q          |

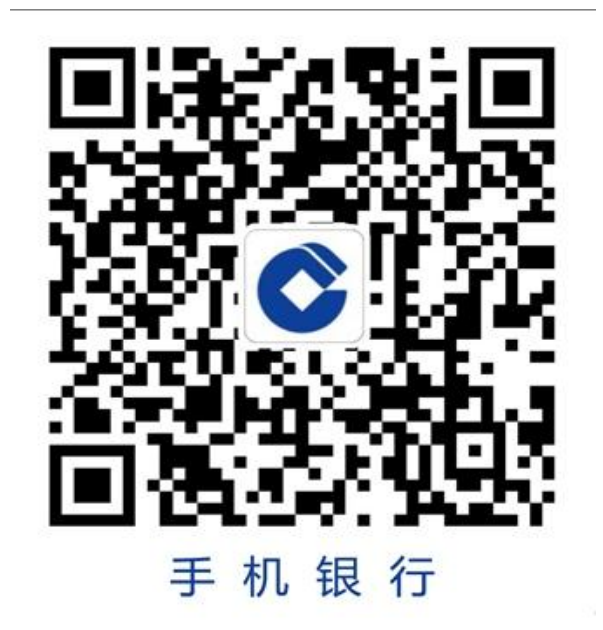

#### ★客户已签约手机银行

## 第一步: 登录手机银行, 搜索新增账户, 选择储蓄账户

| ○ 新增账户         | ⊗ 取消 | <     | 新增账户 | ••• |
|----------------|------|-------|------|-----|
| 菜单             |      | 储蓄账户  |      | 4   |
| <b>:■</b> 新增账户 |      | 信用卡账户 |      | >   |

#### 第二步:按提示输入留学生专用卡账号、账户密码及验证码,追加成功

| <    | 新增储蓄账户       | •••       | ✓ 新增储蓄账户 •••   |
|------|--------------|-----------|----------------|
|      |              |           | 账号             |
| 账号   | 请输入本人名下的储蓄账号 | $\rangle$ | <b>账户别名</b> 选填 |
| 心中心  | \H_L5        |           | 账户密码           |
| 账厂加石 | 还具           |           | 请输入短信验证码       |
| 账户密码 | 请输入账户取款密码    |           |                |
|      |              |           | 已问恋    的于机号发送序 |

第三部:搜索账户,点击留学生专用卡详情即可进行余额及明细查询等交易

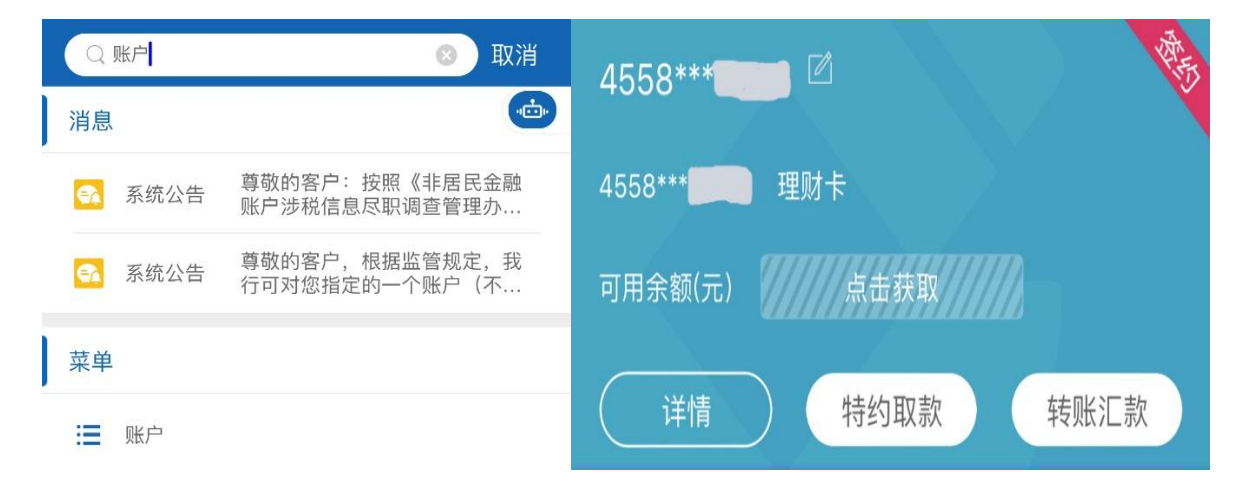

## ★客户未签约手机银行

## 第一步:打开建行手机银行,选择开通,按提示输入留学生专用卡信息

| <b>中国建设银行</b><br>China Construction Bank      | <b>〈</b> 开通手机银行                       |
|-----------------------------------------------|---------------------------------------|
|                                               | 客户姓名    请输入                           |
| 已开通建行手机银行,请登录                                 | 银行账号 请输入                              |
| <b>开通</b>                                     | <b>手机号后四位</b> 请输入与银行账号对应的预留手机<br>号后四位 |
| ● <b>● ● ● ● ● ● ● ● ● ● ● ● ● ● ● ● ● ● </b> | 附加码 请输入右侧图片中的 数字                      |

## 第二步:按提示输入账户密码及验证码,设置手机银行登录密码,注册成功

|              |           |     | 客户姓名   |               |    |
|--------------|-----------|-----|--------|---------------|----|
| 账户宓码         | 请输入账户取款密码 |     | 银行账号   |               |    |
|              |           |     | 手机号码   |               |    |
|              |           |     | 证件类型   | 身份证           |    |
| 请输入序号为01的验证码 |           |     | 证件号码   |               |    |
|              |           |     | 设置用户信息 |               |    |
|              |           |     | 用户名    | 支持汉字、字母、数字或下: | 划线 |
| 已向您          | 的手机 重新获取( | 取() | 新密码    | 6-10位,包含数字和字母 |    |
| 기 저 쓰기 낸 [1] |           |     | 确认新密码  | 6-10位,包含数字和字母 |    |

温馨提示:追加账户及注册手机银行前,请先激活留学生专用卡